## **APPLE QUICK CONNECT GUIDE**

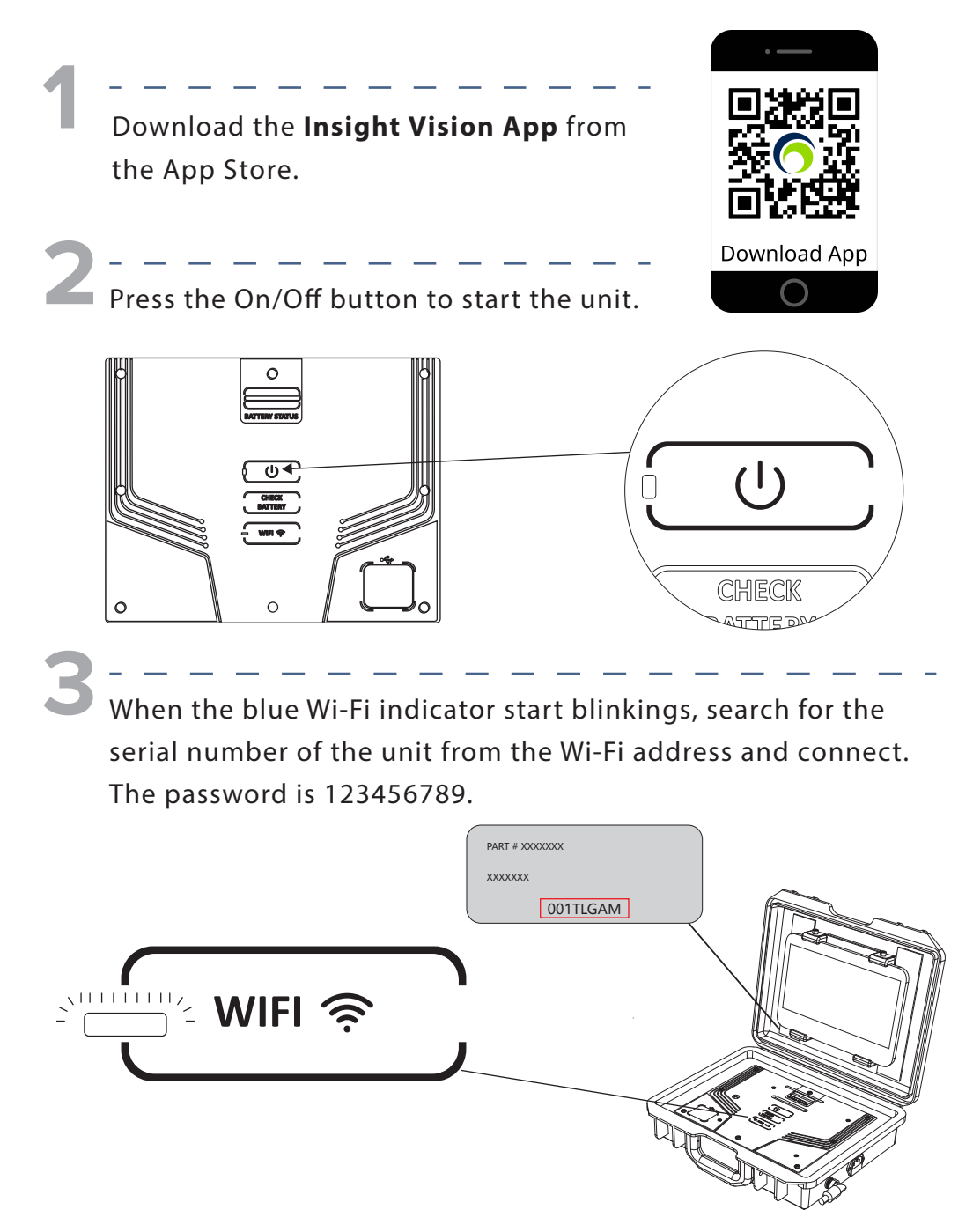

|                                     | Wi-Fi                                                                                                    | Wi-Fi    |
|-------------------------------------|----------------------------------------------------------------------------------------------------|----------|
| Settings                            |                                                                                                    |          |
| Q Search                            | Wi-Fi                                                                                                    |          |
|                                     | ✓ 001TLGAM                                                                                                    | 001TLGAM |
| Apple ID, iCloud, Media & Purchases | NETWORKS                                                                                                    |          |
| (1) >                               | жжжжжжжжжжжжжжжжжжжжжжжжжжжжжжжжжжжжж                                                                                                    |          |
|                                     | xxxxxxx 🗎 🗢 🕃                                                                                                    |          |
| Airplane Mode                       | хохохох ≟ ≑ ①                                                                                                    | XXXXX    |
| Wi-Fi 001TLGAM                      | ) ج <u>ش</u> xxxxxxx                                                                                                    |          |
| Bluetooth On                        | Other                                                                                                    |          |
|                                     |                                                                                                    |          |
| Notification                        | Ask to Join Networks Notify >                                                                                                    |          |
| Sounds                              | Known networks will be joined automatically. If no known networks are available, you will be notified of                                                                                                    |          |
| Do Not Disturb                      | diversion of the second second s |          |
| Screen Time                         | Auto-Join Hotspot Ask to Join >                                                                                                    |          |
|                                     | Alow this device to automatically discover nearby personal hotspots when no Wi-Fi network<br>is available.                                                                                                    |          |
| General                             |                                                                                                    |          |

Δ

Once the connection is established, the status of the Wi-Fi indicator should change from "blinking" to "solid".

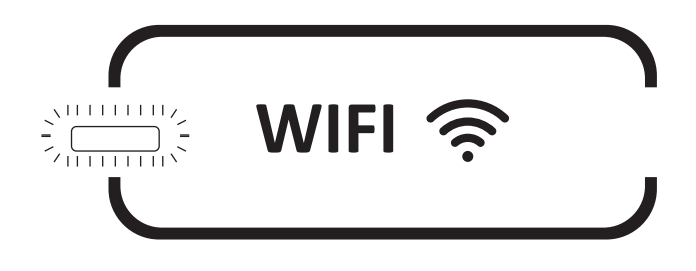

5

Launch the Insight Vision App from the smart electronic device and start using the Traveler Lite for video inspection.

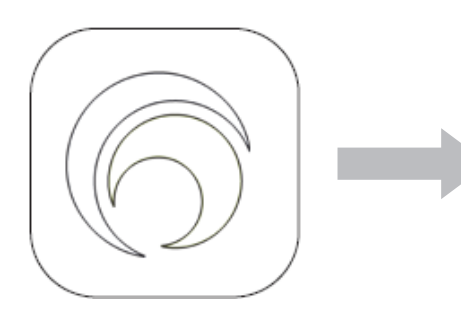

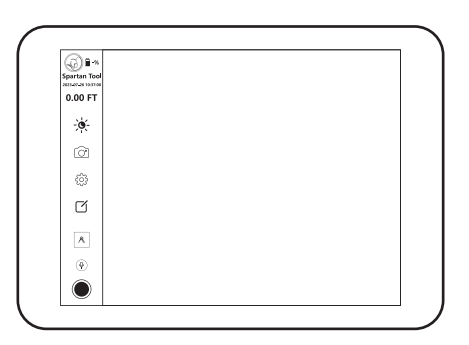